## ขั้นตอนการดาวน์โหลดใบ COA

 เข้าเว็บไซต์ VMI องค์การเภสัชกรรม ได้ที่ <u>https://scm.gpo.or.th</u> กรอกชื่อผู้ใช้และรหัสผ่าน (โครงการใดก็ ได้) ของแต่ละหน่วยบริการเพื่อ Login เข้าสู่ระบบ

| ข้าสู่ระบบ<br>voooooo                                                                                                    |                                                                                                    | โยทัศน์                                                                                                    |                                                                                                    |
|----------------------------------------------------------------------------------------------------|----------------------------------------------------------------------------------------------------|----------------------------------------------------------------------------------------------------|----------------------------------------------------------------------------------------------------|
| 10000001                                                                                                    |                                                                                                    |                                                                                                    |                                                                                                    |
| •••••                                                                                                    | 💘 "เป็กรส                                                                                             | อกชื่อผู้ใช้และรหัสผ่านเ                                                                                                    | พื่อ                                                                                                    |
| →] Login                                                                                                    |                                                                                                    | ข                                                                                                    |                                                                                                    |
| Se Forgot Password                                                                                                    |                                                                                                    | Login เขาสู่ระบบ                                                                                                    | 01 2 Corto                                                                                                    |
|                                                                                                    |                                                                                                    |                                                                                                    |                                                                                                    |
|                                                                                                    |                                                                                                    |                                                                                                    |                                                                                                    |
| NHSO (aUau)<br>National Health Security Ofaco<br>atinonyunatushugumana                                                                                                    | () SSO (auta.)<br>Social Security Office                                                              | DDC (AS.)<br>Department of Disease control                                                                                                    | GPO (on.)<br>ovňnsunätonssu                                                                                               |
| NHSO (aUas)<br>National Health Security Office<br>antinorumands:rituqurnwukioura                                                                                                    | SSO (auta.)<br>Social Security Office<br>Aninoruuds:riudionu                                          | DDC (AS.)<br>Department of Disease control<br>nsunaunputsen ns:ns:parasrs:ruque<br>3                                                                                                    | GPO (on.)<br>ουήπιςιπιτοι<br>δυάαυρυθ3α μιδαυτηαμητικ                                                                     |
| NHSO (สปสช.)<br>Notional Health Security Office<br>สำนักงานหลักประกัน                                                                                                    | รรง (สปส.)<br>Social Security Office<br>สำนักงานประกันสังคม                                           | DDC (AS.)<br>Department of Disease control<br>nsunzungulsa ns:ns:variastruque<br>of the second of the second | GPO (on.)<br>ອນຄົກາรເກສັບກາຣເມ<br>ຮົມເຈັດບາວເປຣັດ ແລັດບາຊາແກາພ<br>ອນຄົກາຣເກສັບກຣຣມ                                        |
| NHSO (สปสม.)           National Health Security Office<br>สำนักงานหลักประกัน<br>สำนักงานหลักประกัน<br>สุขภาพแห่งชาติ                                                                                                    | รรง (สมส.)<br>ระดิยัง Security Office<br>สำนักงานประกันสังคม<br>ยาต้านไวรัสเอดส์                      | DDC (AS.)<br>Deportment of Disease control<br>nsunouquitsen ns.rssourarsrugu<br>o<br>Disease<br>Deportment of Disease<br>nsunouquitsen<br>nsunouquitsen<br>MI nsunouquitsen                                                                                                    | GPO (ອກ.)<br>ອັນຄົກຮາກສັສຄາຊາດແກ່ງຈ<br>ອັນຄິດແອບບໍລິດ ເເລືອດກຸດແກ່ງຈ<br>ອັນຄິດກາຣເກສັຮັກຣຣມ<br>ຍາກົ່ວໄປ ບັບປຣະມາດເປີ 2566 |
| NHSO (aUau)         National Health Security Office         Automal Health Security Office         Automal Health Health Health Health Health Health Health Health Health Health Health Health Health Health Health Health Health Health Health Health Health Health Health Health Health Health Health Health Health Health Health Health Health Health Health Health Health Health Health Healthealth Healthealth Health Health Healthealth Health Healt | รรง (สปส.)<br>ระดะประกับสังคม<br>สำนักงานประกันสังคม<br>ยาต้านไวรัสเอดส์<br>ด้วยขณะนี้ยา ABACAVIR 600 | DDC (AS.)<br>Department of Disease control<br>הצוחסטוקעובא האיזאיזאיזאיזעט פא<br>שיייייייייייייייייייייייייייייייייייי                                                                                                    | ອວດົກາຣເກສັບກຣຣມ<br>ຍາກ້ວໄປ ຈບປຣະມາດເປີ 2566<br>- ແບບฟອຣ໌ົນ FM2/1 (ຟື)                                                    |

หน้าจอ Login เพื่อเข้าระบบ VMI องค์การเภสัชกรรม

2. เมื่อเช้าสู่ระบบเรียบร้อยแล้วจะพบเมนู "Download COA" กดที่เมนูเพื่อเข้าสู่หน้าจอสำหรับดาวน์โหลดใบ

COA

| GPC                                                              | ยาทั่วไป สัญญาเดียว ≡                                                                                                    | ทดสอบ                   | ۵      | (+ |
|------------------------------------------------------------------|----------------------------------------------------------------------------------------------------|-------------------------|--------|----|
| 🔒<br>หน้าแรก                                                     | หน้าแรก                                                                                                    |                         |        |    |
| ੇ ∰<br>ປຣະວັດີກາຣ<br>ບັນກົກປ້ອບູລ<br>ຍັນກົກ<br>Inventory<br>Post | <b>คำชี้แอง</b><br>การบันทึกคำสั่งซื้อผ่านระบบ VMI เป็นข่องทางที่องค์การเภสัชกรรมจัดทำขึ้น เพื่ออำนวยความสะดวกในการสั่งซื้อยาและเวชภัณฑ์จากองค์การเภสัชกรรม ทั้ง<br>ความกรุณาหน่วยบริการพิจารณาคำเนินการให้สอดคล้องกับกระบวนการที่กำหนดไว้ตามพระราชบัญญัติการจัดซื้อจัดจ้างและการบริการพัสดุภาครัฐ พ.ศ. 25<br>กระทรวง/แนวปฏิบัติต่างๆ ที่เกี่ยวข้องด้วย | นี้ ในการสั่ง<br>i60/กฎ | ซื้อขอ |    |
| Inventory<br>มันทึกข้อมูล<br>FM2 ปี<br>2566                      | Posted on 1 gลาคม 2561 by Admin<br>กดเข้าเมนู "Download COA" เพื่อเข้าสู่หน้าจอ                                                                                                    |                         |        |    |
| ມ<br>Download<br>ຄຸณລັກຍານະ<br>ຍາ<br>ມີ<br>Download<br>COA       | <ul> <li>เอกสาร์</li> <li>แบบฟอร์ม FM2/1 VMI ปี 65 (ต.ค. 65 - ก.ย. 66) (<sup>ฒ</sup>)</li> <li>แบบฟอร์ม FM2/2 VMI ปี 65 (ต.ค. 65 - ก.ย. 66) (<sup>ฒ</sup>)</li> <li>แบบฟอร์มรายชื่อผู้ลงนามในสัญญาจะซื้อจะขาย โครงการ VMI ปีงบประมาณ 2566 (<sup>ฒ</sup>)</li> </ul>                                                                                     |                         |        |    |
|                                                                  | 🛞 การใช้งานเว็บไซต์ VMI / SMI องค์การเภสัชกรรม แสดงว่าท่านได้ยอมรับ ข้อตกลงและเงื่อนไขการใช้บริการ และ นโยบายความเป็นส่วนตัว 🦷 ตกลง                                                                                                    |                         |        |    |

เมนู **"Download COA"** 

 หลังจากกดเข้าเมนู "Download COA" แล้ว จะพบกับหน้าจอค้นหา COA ให้ทำการใส่เลข Batch หลังจาก นั้นให้กดปุ่ม "ค้นหา" ระบบจะแสดงรายการ COA ที่มีในระบบ ผู้ใช้งานสามารถกดที่เลข Batch เพื่อแสดง ข้อมูล COA ที่ต้องการ

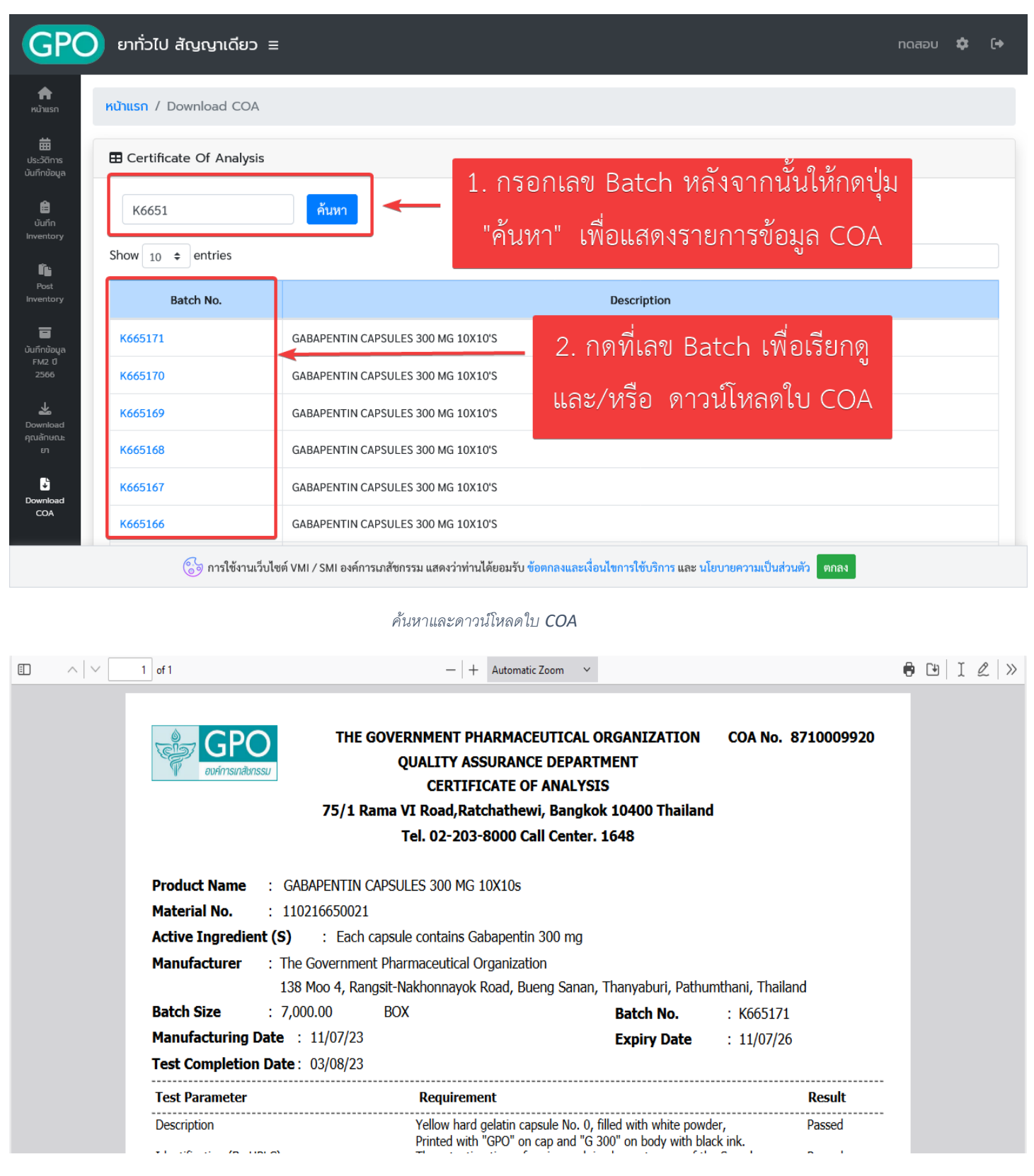